FFM Engage Sport : Guide utilisateur (version 2025)

Cette année : les side-cars sont gâtés :

INSCRIPTION PARAMETREE EN 1 SESSION : Mot magique "Side-Car"

| MOTO engage sports T FR                                                                                                    | <b>v</b> )                               |                  | 🗟 Accueil 🖻                    | Messages        | 몇 Mon panier ☞ Mon er                                                | <ul> <li>1 Mon espace</li> <li>2 Equipe / side-cars</li> </ul>                                              |  |
|----------------------------------------------------------------------------------------------------|------------------------------------------|------------------|--------------------------------|-----------------|----------------------------------------------------------------------|----------------------------------------------------------------------------------------------------|--|
| Championnats de France V Manifestations régionales V Adhésions Annuaire Moto-Ball  Mon compte > Équipes > Ajouter un nouveau Side-car  Ajouter un nouveau Side-car |                                          |                  |                                |                 | Marque *<br>vl<br>Yamaha<br>YES<br>Gueny Moto                        | <ul> <li>3 Ajouter un side-car<br/>choix de l'équipier</li> <li>4 Ajouter un attelage</li> </ul>            |  |
| Voir ma page publique                                                                                                    | Nom de cet équipage de side-             | car (facultatif) |                                |                 | United Motorcycle     Handy Racing                                   | <u>Marque</u> : celle du<br>moteur (menu déroulant)                                                         |  |
| Paramètres du compte                                                                                                    | Caractéristiques du sidecar              |                  |                                |                 | RS Factory<br>Karo                                                   | <u>Modèle</u> :<br>constructeur du châssis                                                                  |  |
| Mes licences Données d'inscription                                                                                                    | Vous devez renseigner au moins une moto. |                  |                                |                 |                                                                      | + preparateur eventuel<br>Cylindrée et <u>4T</u>                                                            |  |
| Transpondeurs                                                                                                    | Nom                                      | Pilote           | Attelage                       | Licence         | 4                                                                    | 5 Licence<br>Licences 2025 obligatoire<br>Si pas encore prise :                                             |  |
| Nº de course/année                                                                                                    | Nom passager                             | 0                | +                              | 0695<br>Ajouter | 73 / 2025 - NCP NT PASS SII<br>r une licence S'inscrire sans licence |                                                                                                    |  |
| Equipes<br>Side-cars                                                                                                    | Nom pilote                               | ۲                | Yamaha 600cc LCR PERILLAT - 4T | 0695<br>Ajouter | 72/2025 - Licence Européen<br>rune licence S'inscrire sans licence   | Ajouter une licence pour Pilote<br>et Passager : 2025 / type <u>que</u><br><u>vous utiliserez</u> (NCO NCP) |  |
| Team Manager<br>Données personnelles                                                                                                    |                                          |                  | 3                              |                 | + Ajouter un nouveau membre                                          | synchronisation 2025                                                                                        |  |
|                                                                                                    | Enregistrer les modifica                 | ntions           | Annuler                        |                 |                                                                      | <b>6</b> Une fois validé                                                                                    |  |

Une fois valide
 "Inscrire cette équipe "
 (Bouton à coté de l'équipage)

NOTA : Avant de commencer, Supprimez ou archivez les données périmées Nettoyez votre compte : Licence, Véhicule, Equipe / side-car Vérifiez ''Paramètre de compte'' Pilote ET Passager : Le N° de licence doit figurer